# Регистрация преподавателя без ссылкиприглашения от администратора

Учитель может самостоятельно подать заявку в группу школы. Для этого зайдите на сайт <u>https://sferum.ru</u>

## Если у вас не было аккаунта в системе VK Connect, то вам нужно будет зарегистрироваться:

- Нажмите на кнопку «Войти или создать аккаунт».
- Впишите ваш номер мобильного телефона.
- На этот номер будет отправлено SMS с кодом подтверждения.
  Если вы ошиблись в номере, измените его и запросите SMS снова. Код может идти несколько минут: если счётчик времени обнулился, а код так и не пришёл, запросите ещё один.
- Придумайте и укажите пароль, с которым вы будете заходить в систему. Важно: никому не передавайте свои регистрационные данные (даже коллегам или руководителю). Это может угрожать безопасности вашего аккаунта, а также репутации организации.
- Укажите Ф. И. О. и нажмите на кнопку «Зарегистрироваться».
- Затем нажмите на «Добавить учебное заведение». Искать его можно по стране и городу. Если не видите его при первом поиске — проверьте, корректно ли указан город.
- Выбрав нужную школу, отправьте заявку на вступление.

## 🌔 сферум

# Образовательная платформа

Ваша школа в цифровом пространстве. Учитесь и общайтесь не выходя из дома.

Войти или создать аккаунт

## Почему это удобно?

## 0

Отдельный профиль

Вашу страницу ВКонтакте не увидят учителя и одноклассники

#### $\bigcirc$

Уроки в видеоформате

Живое общение в видеозвонках

#### 8

Школьные сообщества

Закрытые группы только для учеников и учителей

### $\mathbb{O}$

#### Учебные материалы

Официальные учебные материалы всегда под рукой

#### $\square$

#### Учебные чаты

Общение с одноклассниками и чаты по интересам

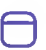

#### Новости школы

Новости в канале школы и закрытой группе

## Как начать?

Заполните информацию о себе, выберите школу и начните учиться или преподавать в новом формате!

Войти или создать аккаунт

© 2021 Сферум

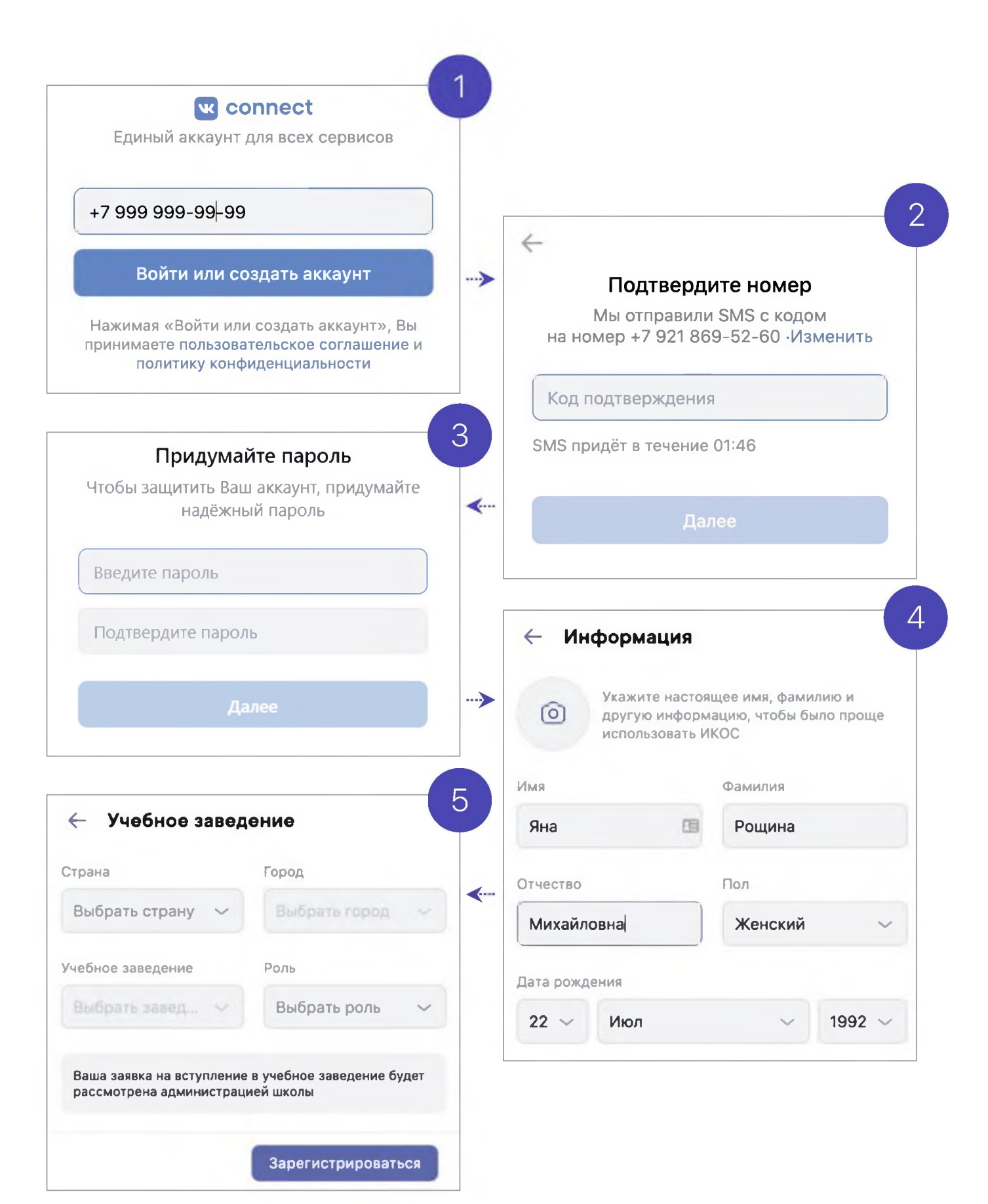

# Регистрация преподавателя без ссылкиприглашения от администратора

## Если у вас уже есть аккаунт VK Connect:

- Нажмите на кнопку «Войти или создать аккаунт».
- Впишите тот номер мобильного телефона, который был указан в заявке. Если система попросит ввести подтверждающий код из SMS, укажите его. Если вы ошиблись в номере, измените его и запросите SMS заново. Код может идти несколько минут: если счётчик времени обнулился, а код так и не пришёл, запросите ещё один.
- Введите пароль от вашего аккаунта VK Connect. Если вы его не помните, нажмите на кнопку «Забыли пароль?» и заполните форму для сброса пароля.
- Укажите свои личные данные, которые будут отображаться на платформе, и нажмите на кнопку «Зарегистрироваться».
- Затем нажмите на «Добавить учебное заведение». Вы можете искать его по стране и городу. Если не видите его при первом поиске — проверьте, корректно ли указан город.
- Выбрав нужную школу, отправьте заявку на вступление.